# Būvkomersanta iesniegums par izslēgšanu no reģistra

**1.** Autorizējieties BIS profilā (<u>https://bis.gov.lv/lv</u>), kā juridiska persona vai paraksttiesīga persona

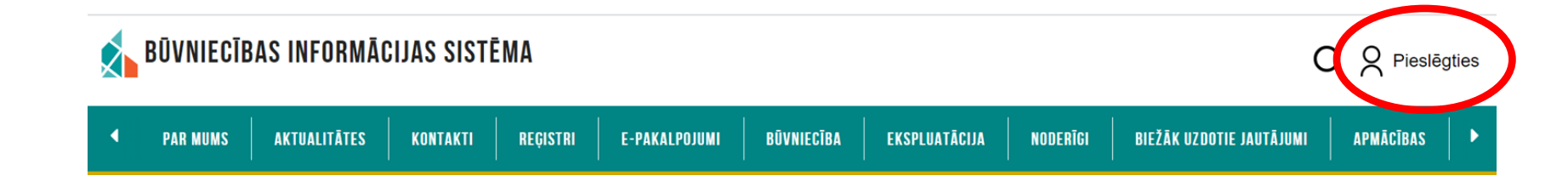

2. Piekrītiet identifikācijas noteikumiem un personas datu apstrādei

**3.** Veiciet identitātes verifikāciju

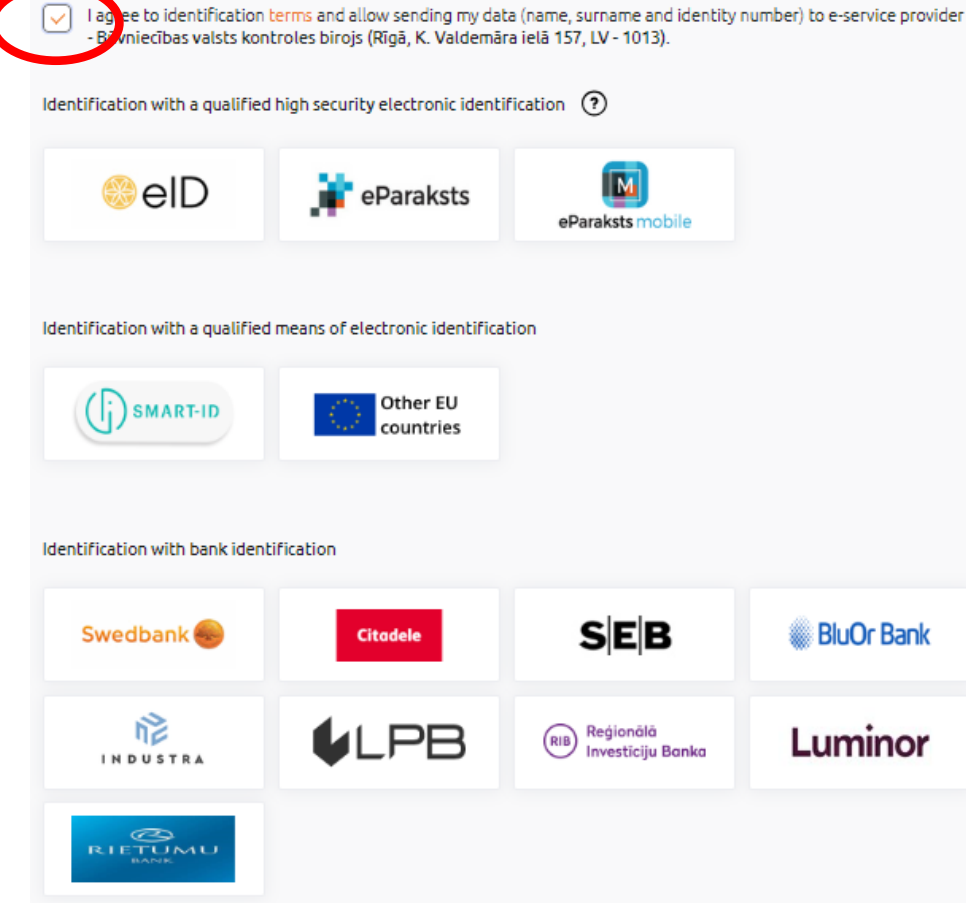

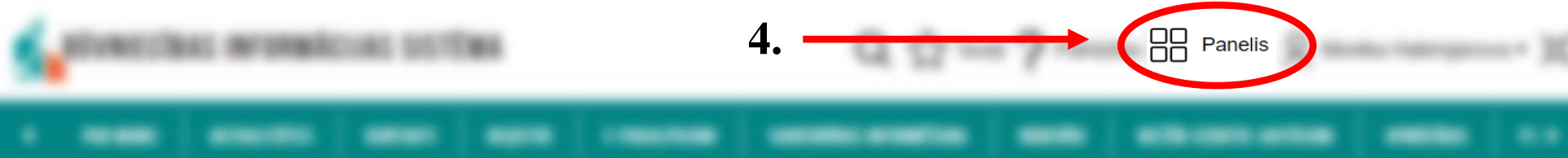

## 5. Nospiediet «Būvkomersantu reģistra e-pakalpojumi»

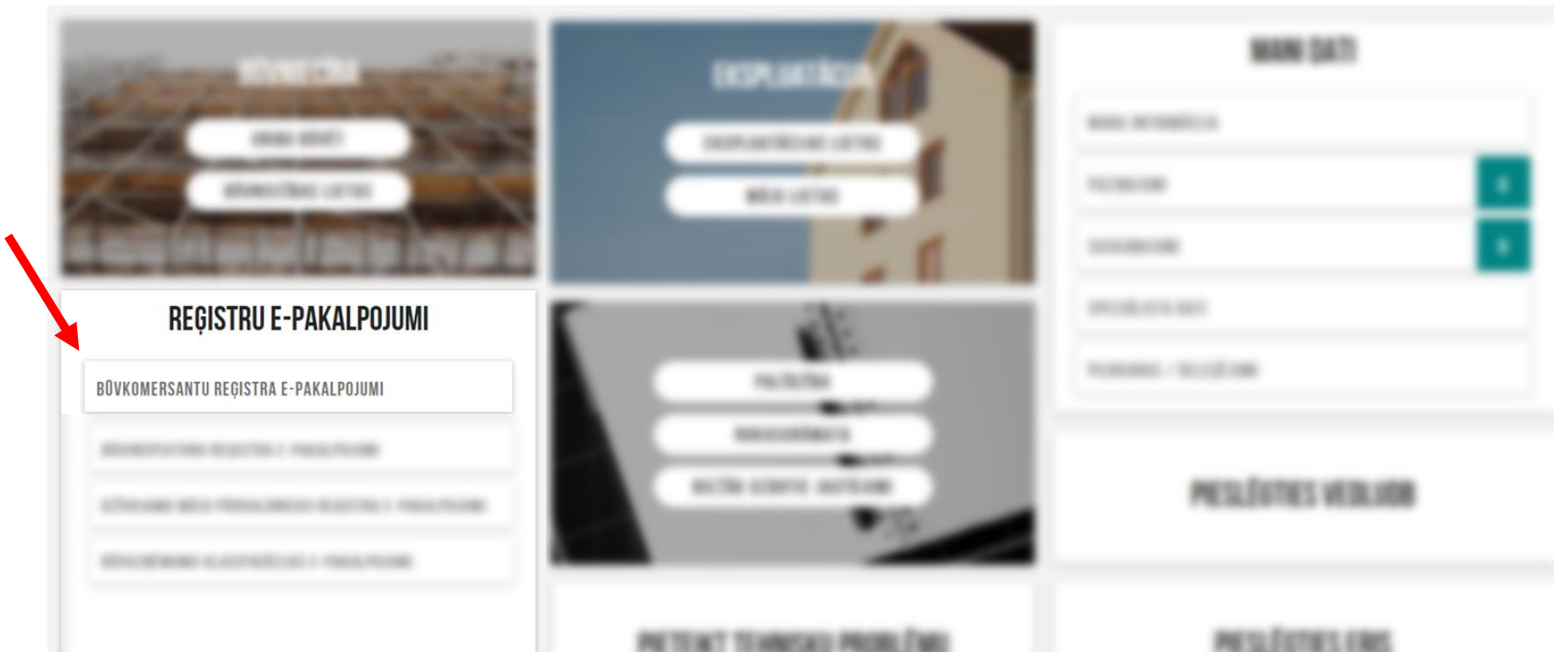

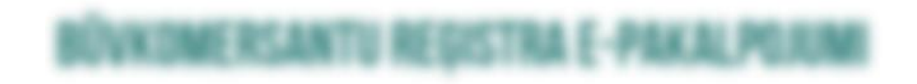

**6.** Nospiediet «Iesniegums par **--**izslēgšanu no būvkomersantu reģistra»

lesniegums par izslēgšanu no būvkomersantu reģistra

## IESNIEGUMS PAR IZSLĒGŠANU NO BŪVKOMERSANTU REĢISTRA

IESNIEGUMA SATURS

Pamatinformācija Iesnieguma apskats Iesniegt

#### BŪVKOMERSANTS

Būvkomersants\* (i)

Būvkomersanta reģistrācijas numurs Uzņēmumu reģistra piešķirtais reģistrācijas numurs Nosaukums (komersants) -Komersanta veids -Mītnes valsts - 7. Sameklējiet komersantu, rakstot nosaukuma pirmos burtus

Tālāk ▶

## \*Piemērs

## IESNIEGUMS PAR IZSLĒGŠANU NO BŪVKOMERSANTU REĢISTRA

IESNIEGUMA SATURS

Pamatinformācija

lesnieguma apskats lesniegt

## BÜVKOMERSANTS

 

 Būvkomersants\*①
 × •

 Būvkomersanta reģistrācijas numurs

 Uzņēmumu reģistra piešķirtais reģistrācijas numurs

 Nosaukums (komersants)
 Akciju sabiedrība

 Komersanta veids
 AS (Akciju sabiedrība)

 Mītnes valsts
 Latvija

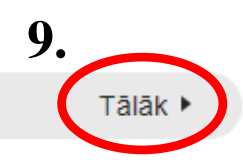

**10.** Šajā gadījumā pievienojiet pilnvaru, kas apliecina Jūsu tiesības iesniegt informāciju uzņēmuma vārdā

| Saskaņā ar UR datiem, jūs neesat ti<br>pievienojiet attiecīgu pilnvaru                                                                                                    | esīgs pārstāvēt uzņēmumu                                                                           | lūdzu |
|----------------------------------------------------------------------------------------------------|----------------------------------------------------------------------------------------------------|-------|
| KONERLANTS<br>REinkumersamte negostriksipes numure<br>Uzodimumu registris peetijirtaas<br>registriksipes numure<br>Reiseautures (komersamte)<br>Reiseautures (komersamte)<br>Reimes valete | 11864<br>40100/100107<br>Dis futboli BD-01*<br>Dis (SationalTas ar incoladore attention)<br>Lation |       |
|                                                                                                    |                                                                                                    |       |
| Pilnvara *                                                                                                    |                                                                                                    |       |

11. «Pievienot dokumentu» skenētu vai elektroniski

↑ PIEVIENOT DOKUMENTU

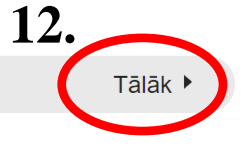

### IESNIEGUMS PAR IZSLEGŠANU NO BŪVKOMERSANTU REĢISTRA

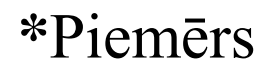

#### IESNIEGUMA SATURS Pamatinformācija Iesnieguma apskats

#### lesniegt

### ATBILDE ①

Atbildi uz iesniegumu vēlos saņemt Publiskajā portālā

Citi veidi

O Nav nepieciešams

Elektroniski uz e-pasta adresi

O Pa pastu uz iesniegumā norādīto adresi

O Personīgi organizācijā

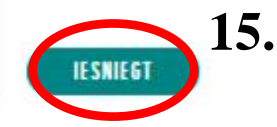

#### IESNIEGUMS PAR IZSLĒGŠANU NO BŪVKOMERSANTU REĢISTRA

| lesnieguma numurs              | 571        |
|--------------------------------|------------|
| lesnieguma statuss             | Sagatave 🕕 |
| lesnieguma iesniegšanas datums | -          |
| lesniedzējs                    | Ausma Bisa |
| lesniedzēja e-pasts            | -          |

#### BŪVKOMERSANTS

 $\checkmark$ 

| Pilnvara                                           |                        |
|----------------------------------------------------|------------------------|
| Mītnes valsts                                      | Latvija                |
| Uzņēmumu reģistra piešķirtais reģistrācijas numurs |                        |
| Būvkomersanta reģistrācijas numurs                 |                        |
| Nosaukums (komersants)                             |                        |
| Komersanta veids                                   | AS (Akciju sabiedrība) |
|                                                    |                        |

| NOTIKUMU VËSTURE | ( | ATPAKAĻ |
|------------------|---|---------|
|                  |   |         |

Atpakaļ

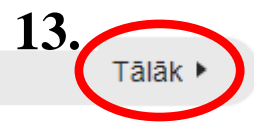